| Exam(FX)                                                      | Contact Us State Rules                            | Main Menu               | My ExamFX                | & New Y<br>Switch Course | fork Demo   |  |
|---------------------------------------------------------------|---------------------------------------------------|-------------------------|--------------------------|--------------------------|-------------|--|
| New York Life and Health 👻                                    | ¥1                                                |                         |                          |                          | (i)         |  |
|                                                               |                                                   |                         |                          | Languages: Engli         | ish Español |  |
| Virtual Study Calendar<br>You can plan for your own succes    | ss!                                               |                         |                          |                          | 7           |  |
| Study by Topic<br>Study using instructional text and          | d quizzes.                                        |                         |                          |                          |             |  |
| OnDemand Video Lectures<br>Review important concepts and to   | testable points with a series of online video lec | tures.                  |                          |                          |             |  |
| Simulate Your Exam<br>Test your readiness to pass by tak      | king a realistic exam simulation. You will be tim | ed and graded just like | on the real exam.        |                          |             |  |
| Focused Review<br>Link directly to the chapter content        | ent where additional study is recommended, ba     | sed on your exam simu   | lator results.           |                          |             |  |
| Certificate Exam<br>You must pass this proctored exa          | am to earn your prelicensing certificate of com   | pletion.                |                          |                          |             |  |
| Schedule Your Real Exam<br>Contact your testing provider to s | schedule a time to take your real exam.           |                         |                          |                          |             |  |
| Guarantee Exam<br>This test will serve as a last check        | k to ensure that you are ready to pass the licen  | sing exam.              |                          |                          |             |  |
| (Optional) - A live, interactive full of                      | day(s) training led by one of our industry exper  | ts.                     |                          |                          |             |  |
| *Online Flash Cards<br>(Optional) - Review important info     | ormation with interactive Flash Cards.            |                         |                          |                          |             |  |
| *Listen UP! MP3<br>(Ontional)-Download audio files th         | hat act as a nersonal trainer for your insurance  | exam concentrating o    | n areas that are difficu | It for many students     |             |  |

When you log in to the course, go to the Virtual Study Calendar. From here, you will see the next screenshot. To customize the calendar, go to calendar preferences (when the course is new, there will be something that says, customize, or calendar preferences, to start the custom calendar process)

| * Novembe                  | r 2018  | Þ     | SHIN                                          | MON         | THE       | WED       | тнр                         | EDI                     | SAT                        | General Insurance                       |
|----------------------------|---------|-------|-----------------------------------------------|-------------|-----------|-----------|-----------------------------|-------------------------|----------------------------|-----------------------------------------|
| Su Mo Tu We                | Th Fr   | Sa    | 3014                                          | MON         | TOL       | WLD       | i i ii i                    | 114                     | SPAT                       | Status: Incomplete<br>General Insurance |
| 20 20 20 24                | 1 0     | 2     | Here a                                        | re the tas  | sks you i | need to v | vork on f                   | or 11/20                | /2018                      | Life Insurance Basics                   |
| 20 25 50 51                | 1 2     |       | Today's study tasks:                          |             |           |           |                             | Life Insurance Policies |                            |                                         |
| 4 5 6 7                    | 89      | 10    | No study tasks today                          |             |           |           |                             | Life Insurance Policy   |                            |                                         |
| 11 12 13 14                | 15 16   | 17    |                                               |             |           |           |                             | Annuities               |                            |                                         |
| 18 19 20 21                | 22 23   | 24    | Export t                                      | nis studv d | av        |           |                             |                         |                            | Qualified Plans                         |
| 25 26 27 20                | 20 20   |       |                                               |             |           |           |                             |                         | Federal Tax Considerations |                                         |
| 25 26 21 20                | 29 30   |       | Export study calendar to print                |             |           |           |                             |                         | Life Settlements           |                                         |
| 2 3 4 5                    | 6 7     | 8     | Click Here for our Recommended Study Calendar |             |           |           |                             |                         | Health Insurance Basics    |                                         |
| Export full study calendar |         |       |                                               |             |           |           | Individual Health Insurance |                         |                            |                                         |
|                            |         |       |                                               |             |           |           |                             |                         |                            | Disability Income and                   |
| Adjust Prefere             | nces    |       |                                               |             |           |           |                             |                         |                            | Medical Plans                           |
| Calendar Prefe             | rences  |       |                                               |             |           |           |                             |                         |                            | Federal Patient Protection              |
| Notification Pre           | ference | IS IS |                                               |             |           |           |                             |                         |                            | Group Health and Blanket                |
|                            |         |       |                                               |             |           |           |                             |                         |                            | Long-Term Care (LTC)                    |
|                            |         |       |                                               |             |           |           |                             |                         |                            | Government Health                       |
|                            |         |       |                                               |             |           |           |                             |                         |                            | Private Insurance for Senior            |
|                            |         |       |                                               |             |           |           |                             |                         |                            | Insurance Regulation                    |

The next screen will have Calendar Preferences. You can select the day you are going to start studying and the day you want to be test ready by. This is entirely up to you and the recruit. They can tell you

what days they are available to study and exclude any dates that they cannot study on. Once all this information has been entered, click save.

| Help with this page.                                                                                 |                                              |                    |               |  |
|----------------------------------------------------------------------------------------------------|----------------------------------------------|--------------------|---------------|--|
| Select the preferences you would like                                                                | Start and End Dat                            | es                 |               |  |
| to govern the setup of your calendar.                                                                | Day you want to sta                          | art studying       |               |  |
| Begin by selecting the dates you will                                                                | 11/20/2018                                   | , ,                |               |  |
| begin by sciencing the dates you will begin study and then the date you expect to take your exam on. | Day you want to tak<br>12/1/2018             | ke your actual e   | xam           |  |
| Finally, choose those days that you<br>will be available for study on.                               | Study Days                                   |                    |               |  |
| Adjust Preferences                                                                                   | Days you are availa                          | able for study     |               |  |
| Notification Preferences                                                                             | <ul> <li>Everyday</li> <li>Monday</li> </ul> | ☐ Sunday ☑ Tuesday |               |  |
| IMPORTANT: Once you have                                                                             | ☑ Wednesday                                  | Thursday           |               |  |
| selected your study calendar                                                                         | ☑ Friday                                     | Saturday           |               |  |
| track you will have to manually adjust your calendar.                                                | Exclude Dates                                |                    |               |  |
|                                                                                                    | Days you are unava                           | ailable for study  | on            |  |
| exclude date option may display                                                                      | +                                            |                    |               |  |
| incorrectly at the time of selection                                                                 | Exclude Date                                 |                    |               |  |
| due to time zone differences. Date(s)<br>saved will be accurately represented                        | 11/23/2018                                   | Delete             | Edit          |  |
| on your calendar.                                                                                    | 11/23/2018                                   | Delete             | Edit          |  |
|                                                                                                    | 15 ∝ 1 →                                     | Displaying item    | ns 1 - 2 of 2 |  |

Now the calendar provides you with everything you need to do each day you entered that you could study to be test ready by the agreed upon date. In the case of this calendar, I would be test ready by December 1<sup>st</sup>, 2018, if I followed each day's tasks.

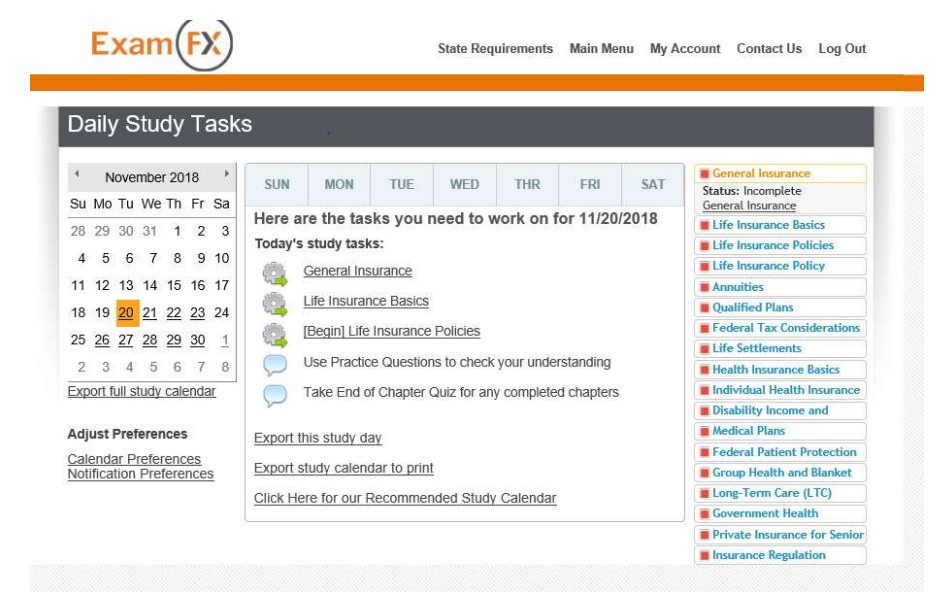

You can also set up Notification preferences.

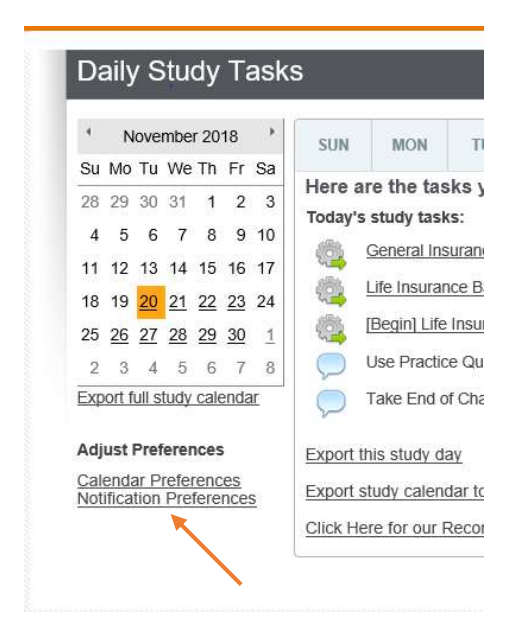

Once you click on notification preferences, it takes you to the below screen. You can request notifications be sent to the recruit, and the time (daily, weekly, or both) and the email. Click save and notifications will go out as well to the recruit according to the calendar. If they miss a day of studying, the materials from the day they missed will be moved to the next day with everything else they already had as well.

## Notification Settings

## Help with this page.

Notification frequency: Daily will notify you of your study schedule on those days where there is a study assignment. Weekly will notify you of your study schedule for the week.

If you wish to stop receiving email notifications, uncheck the 'Send notifications' box and Save.

If you do not wish to setup (or change) email notifications at this time, press the 'Cancel' button.

## Preferences

Calendar Preferences

## Notification Settings

Send notifications
 Notification Frequency

Daily O Weekly O Daily and Weekly

| mindy wagne | moleyamfy cor |
|-------------|---------------|
| mindy.magne | agosanns.com  |
|             |               |
|             |               |
|             |               |
|             |               |

You can also export this study calendar to print and have one for yourself for their file, and they can have a printed copy as well.

v .

erences

Export this study day

eferences Preferences

Export study calendar to print

Click Here for our Recommended Study Calendar

The calendar will look like the below.

| Sunday  | Monday                                                                                                    | Tuesday                                                                                                    | Wednesday                                                                                                    | Thursday                                                                                                    | Friday                                                                                                    | Saturday                                                                                                    |
|---------|----------------------------------------------------------------------------------------------------|----------------------------------------------------------------------------------------------------|----------------------------------------------------------------------------------------------------|----------------------------------------------------------------------------------------------------|----------------------------------------------------------------------------------------------------|----------------------------------------------------------------------------------------------------|
|         |                                                                                                    | (11-20)<br>General Insurance<br>Life Insurance Basics<br>[Begin] Life<br>Insurance Policies<br>Use Practice<br>Questions to check<br>your understanding<br>Take End of Chapter<br>Quic for any<br>completed chapters                                                                                                    | (11-21)<br>(Finish) Life<br>Insurance Policies<br>Life Insurance Policy<br>Provisions, Options<br>and Riders<br>Annuities<br>(Begin) Qualified<br>Plans<br>Use Practice<br>Questions in check<br>your understanding<br>Take End of Chapter<br>Gutz for any<br>completed chapters             | (11-22)<br>(Finish) Qualified<br>Plans<br>Federal Tax<br>Considerations for<br>Life Insurance and<br>Annuities<br>(Begin) Life<br>Settlements<br>Use Practice<br>Questions to check<br>your understanding<br>Take End of Chapter<br>Quiz for any<br>completed chapters | [11-23]<br>[Finish] Life<br>Settlements<br>Health Insurance<br>Basics<br>Individual Health<br>Insurance Policy<br>General Provisions<br>[Begin] Disability<br>Income and Related<br>Insurance<br>Use Practice<br>Guestions to check<br>your understanding<br>Take End of Chapter<br>Ouiz for any<br>completed chapters | [11-24]                                                                                                    |
| [11-25] | [11-26]<br>(Finish] Disability<br>Income and Related<br>Insurance<br>Medical Plans<br>(Begin] Federal<br>Patient Protection<br>and Affordable Care<br>Act<br>Use Practice<br>Guestions to check<br>your understanding<br>Take End of Chapter<br>Guiz for any<br>completed chapters | [11-27]<br>[Finish] Federal<br>Patient Protection<br>and Affordable Care<br>Act<br>Group Health and<br>Blanket Insurance<br>Long-Term Care<br>(LTC) Insurance<br>Plans<br>[Begin] Government<br>Health Insurance<br>Plans<br>Use Practice<br>Coestions to check<br>your understanding<br>Take End of Chapter<br>Quict for any<br>completed chapter | (Finish) Government<br>Health Insurance<br>Plans<br>Private Insurance for<br>Senior Citizens and<br>Special Needs<br>Individuals<br>(Begin) Insurance<br>Regulation<br>Use Practice<br>Questions to check<br>your understanding<br>Take End of Chapter<br>Quez for any<br>completed chapters | [11-29]<br>Simulate Your<br>Exam<br>Use Focused Review<br>to revisit topics that<br>need additional<br>study. Continue to<br>Simulate Your Exam<br>until you consistentily<br>nocelve a passing<br>active.                                                             | (11-30)<br>Take Your<br>Guarantee Exam<br>should be taken<br>within 3 days of your<br>actual exam in ordre<br>to quality for the<br>guarantee:                                                                                                    | [12-1]<br>Testing Day!<br>If time adduks, pile<br>fake adduksnal<br>simulated soams<br>Rivistr your Guarae<br>covarns. |